# REGISTRATION GUIDELINES FOR ICDM MEMBERS AND NON-MEMBERS

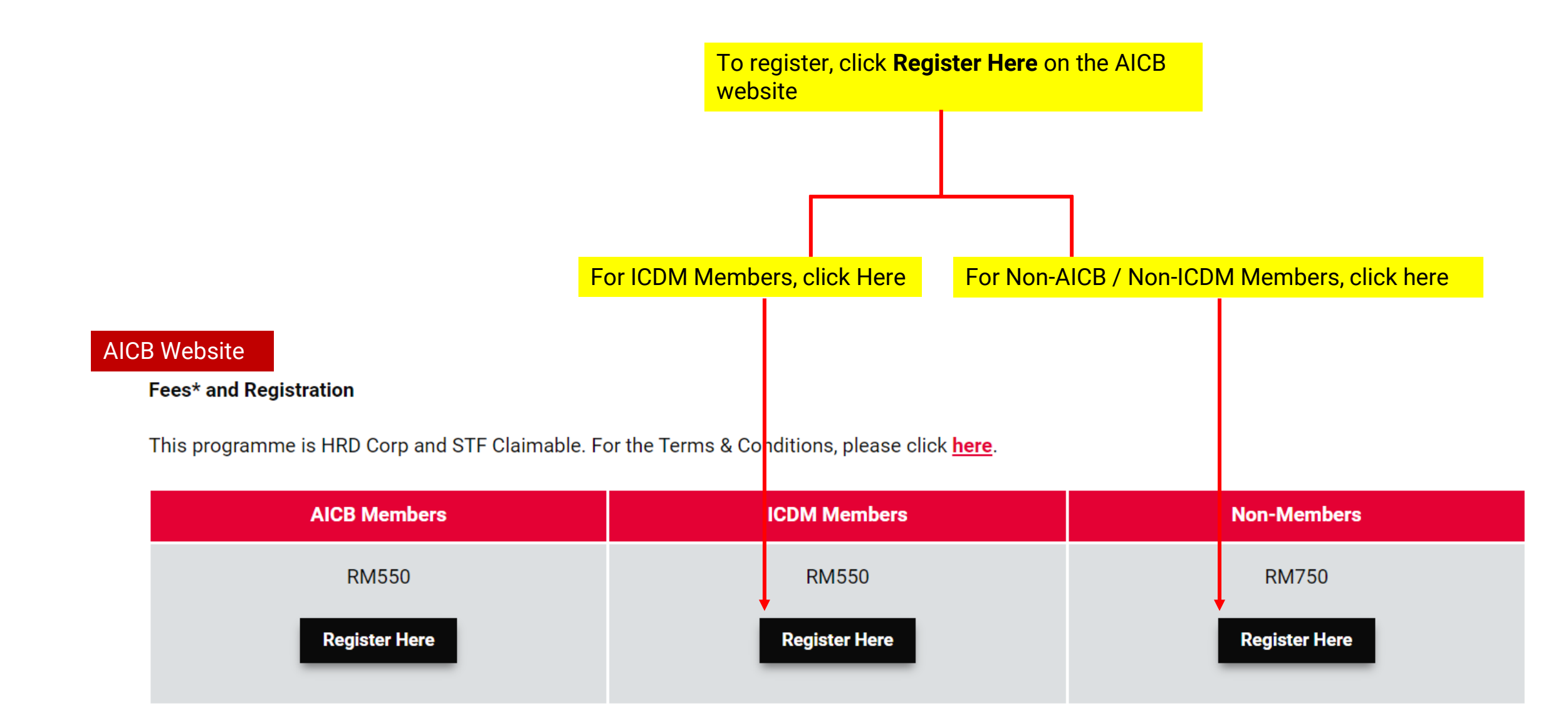

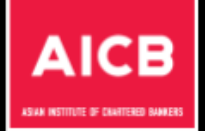

## REGISTRATION FOR AICB'S EMPOWERING CPD BANKERS PROGRAMME: BALANCING THE PILLARS: RISK, COMPLIANCE, AND ETHICS IN FINANCIAL DIRECTORSHIP (FOR ICDM MEMBERS)

|       |       | ho unto | rea at lan | bolow |
|-------|-------|---------|------------|-------|
| nv en | Print | петни   | ir maiinn  | neinw |
|       |       |         |            |       |
| <br>  |       |         |            |       |

| Salutation *      |   | Full Name *              |                       |   |
|-------------------|---|--------------------------|-----------------------|---|
| SELECT            | ~ | Full Name                |                       |   |
|                   |   |                          |                       |   |
| Passport / NRIC * |   | Password *               | Confirm Password *    |   |
| NRIC              |   | •••••                    |                       |   |
| Nationality       |   |                          |                       |   |
| MALAYSIA          | ~ |                          |                       |   |
|                   |   |                          |                       |   |
| Employer *        |   | Designation *            | Job Level *           |   |
| SELECT            | ~ | Designation              | SELECT                | ~ |
| Contact Number *  |   | Email *                  | Dietery Requirement * |   |
| Contact number    |   | Email                    | SELECT                | ~ |
|                   |   | Please enter valid email |                       |   |

Personal Data Protection Act 2010 ("PDPA"). The "Asian Institute of Chartered Bankers" shall ensure that the collection, use and disclosure of your personal data are consistent with the Malaysian Personal Data Protection Act 2010 ("PDPA").

a. I acknowledge that the personal data collected and processed is obtained voluntarily with my consent.

b. I have read and understood the PDPA. Click here for PDPA

l declare that all the information provided above is correct and complete.

#### Submit

#### NOTE:

- Are you registering for the first time? Please complete the registration form above, then log in to the Member Portal to confirm your registration.
- If you have registered for our events before. Kindly log in here using your NRIC and password to register for AICB's upcoming events.
- For enquiries, kindly send us an email at events@aicb.org.my

- 1. Complete the online registration form
- This registration page will create a login ID to the AICB portal and once you have registered, it will direct you to AICB portal
- 3. If you have registered for events before, you may go to <u>https://member-</u> <u>portal.aicb.org.my/login</u> to login to register for the upcoming events.

Please log in to the portal with your NRIC / Passport and the password you created on the sign-up page earlier.

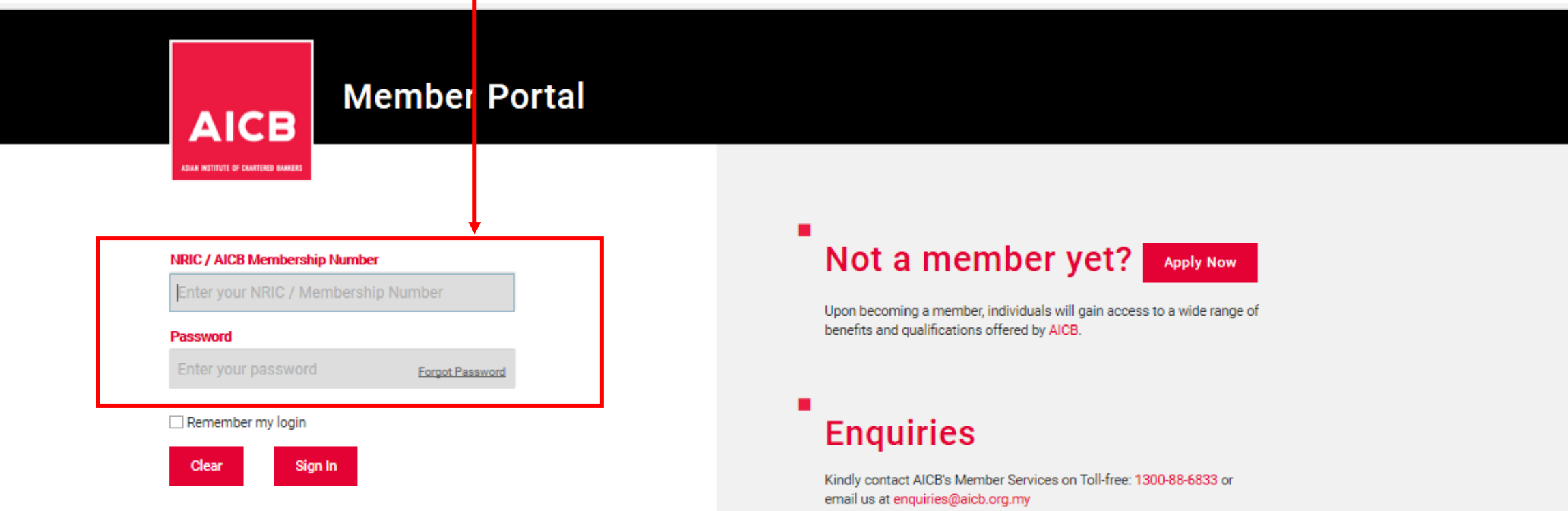

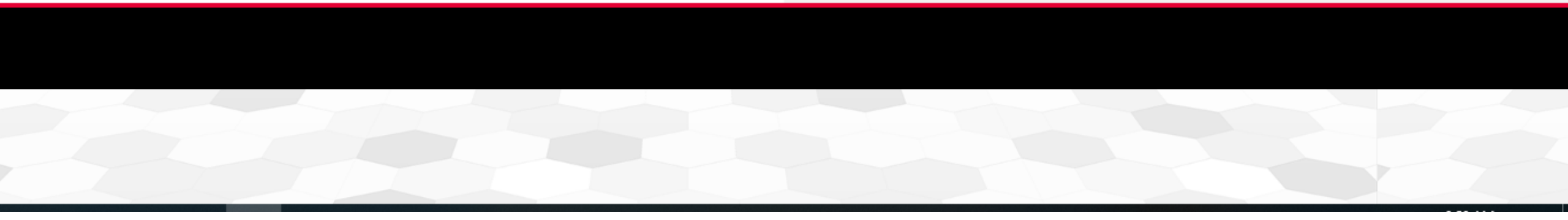

| ÷ | $\rightarrow$         | G                | 2. member-portal.aicb.org.my/eventdetails/list |   |                                                            | member-portal.aicb.org.mv/eventdetails/list Under Event tab, go to the event that you want to register, click on View deta |            |            |                           |             |              |
|---|-----------------------|------------------|------------------------------------------------|---|------------------------------------------------------------|----------------------------------------------------------------------------------------------------|------------|------------|---------------------------|-------------|--------------|
|   |                       | ° R _            |                                                |   |                                                            |                                                                                                    |            |            | MEMBER POLICIES           | USER MANUAL | tester (     |
|   | ASIAN INSTITUTE OF CH | WATERED ENANGERS |                                                |   | EVENT DETAILS                                              |                                                                                                    |            |            |                           |             |              |
| ඛ | Home                  |                  |                                                |   | Title                                                      | Status                                                                                                    | Start Date | End Date   | Venue                     | CPD         | Registration |
| ይ | My Prof               | ile              |                                                |   | AICB's Empowering CPD Bankers                              | Open                                                                                                    | 23-10-2024 | 23-10-2024 | Executive Forum, Bangunan | 2           | View         |
| Æ | Member                | rship            |                                                |   | Programme: Balancing the<br>Pillars: Risk, Compliance, and |                                                                                                    |            |            | AICB                      |             | details      |
| Ш | Qualifica             | ation            | Ļ                                              | ~ | Ethics in Financial Directorship<br>(For ICDM Members)     |                                                                                                    |            |            |                           |             |              |
| Ш | Event                 |                  |                                                |   |                                                            |                                                                                                    |            |            |                           |             |              |
| Ш | Mail Bo               | x                |                                                |   |                                                            |                                                                                                    |            |            |                           |             |              |
| ß | Account               | t Stateme        | ent                                            |   |                                                            |                                                                                                    |            |            |                           |             |              |
| D | Certific              | ate              |                                                |   |                                                            |                                                                                                    |            |            |                           |             |              |
| Ø | Applicat              | tion             |                                                |   |                                                            |                                                                                                    |            |            |                           |             |              |
|   |                       |                  |                                                |   |                                                            |                                                                                                    |            |            |                           |             |              |
|   |                       |                  |                                                |   |                                                            |                                                                                                    |            |            |                           |             |              |

|                                      |   | EVENT REGISTRATIO                                                                                                    | ON DETAILS                                                                                                    |                                                                                                 |                                                                                                    | 1.<br>2.<br>3. | Confirm the event registra<br>Check on declaration of t<br>At Select Event Day, selec | ation details<br>he PDPA<br>ct "Day 1" |
|--------------------------------------|---|----------------------------------------------------------------------------------------------------|----------------------------------------------------------------------------------------------------|-------------------------------------------------------------------------------------------------|----------------------------------------------------------------------------------------------------|----------------|---------------------------------------------------------------------------------------|----------------------------------------|
| <b></b> Home                         |   | Salutation *                                                                                                    |                                                                                                    |                                                                                                 | Full Name *                                                                                                    |                |                                                                                       |                                        |
| A My Profile                         | 1 | MS                                                                                                    |                                                                                                    | ~                                                                                               | Seok Khee Ooi                                                                                                    |                |                                                                                       |                                        |
|                                      |   | Passport / NRIC *                                                                                                    |                                                                                                    |                                                                                                 | Nationality                                                                                                    |                | Country of Residence                                                                  |                                        |
| Membership                           |   | 887766554433                                                                                                    |                                                                                                    |                                                                                                 | MALAYSIA                                                                                                    | $\sim$         | SELECT                                                                                | ~                                      |
| $\square$ Qualification $\checkmark$ |   | Employer *                                                                                                    |                                                                                                    |                                                                                                 | Designation *                                                                                                    |                | Job Level *                                                                           |                                        |
| D Event                              |   | BANK ABC                                                                                                    |                                                                                                    | ~                                                                                               | 0                                                                                                    |                | EXECUTIVE                                                                             | ~                                      |
| -                                    |   | Contact Number *                                                                                                    |                                                                                                    |                                                                                                 | Email *                                                                                                    |                | Secondary Email                                                                       |                                        |
| Account Statement                    |   | 60122219163                                                                                                    |                                                                                                    |                                                                                                 | Events@aicb.org.my                                                                                                    |                | Secondary email                                                                       |                                        |
| Application                          | 2 | Personal Data Protection<br>Personal Data Protection<br>a. I acknowledge that the<br>b. I have read and under<br>M*I declare that all the | on Act 2010 ("PDPA")<br>on Act 2010 ("PDPA")<br>he personal data coll<br>rstood the PDPA. Cli<br>information provided | . The "Asian Institut<br>).<br>ected and processes<br>ck here for PDPA<br>( above is correct an | e of Chartered Bankers" shall ensure that the collection, use<br>d is obtained voluntarily with my consent.<br>d complete. | and disc       | losure of your personal data are consistent with                                      | n the Malaysian                        |
|                                      |   | Registration Details                                                                                                    | Invoice Details                                                                                                    | Payment Details                                                                                 |                                                                                                    |                |                                                                                       |                                        |
|                                      | 3 | Select Event Day                                                                                                    |                                                                                                    | <u>~</u>                                                                                        |                                                                                                    |                |                                                                                       |                                        |
|                                      |   | Event Day                                                                                                    |                                                                                                    |                                                                                                 | Amount (MYR)                                                                                                    |                |                                                                                       |                                        |
|                                      |   | Day 1                                                                                                    |                                                                                                    |                                                                                                 | 250 Add To Cart                                                                                                    |                |                                                                                       |                                        |
|                                      |   | Session Details for the                                                                                                    | e Day 1                                                                                                    |                                                                                                 |                                                                                                    |                |                                                                                       |                                        |

| Apps        | 3                    | New Tab 🚾 AICB - SM                                                                                                    | IS 🚾 AICB - SMS (s                                                                                                    | taging) 🚾 AIC                                                                                                    | member-portal.aicb.org.my says<br>Event data has been added to cart                                   |                     | og 💌 Login 💽 My Webinars - Zoom 🍋 Free<br>MEMBER P Click Add to Cart, then O | e Vector - Free » |
|-------------|----------------------|----------------------------------------------------------------------------------------------------|----------------------------------------------------------------------------------------------------|----------------------------------------------------------------------------------------------------|----------------------------------------------------------------------------------------------------|---------------------|------------------------------------------------------------------------------|-------------------|
| 습<br>오<br>座 | Pe<br>Ma<br>a.<br>b. | ersonal Data Protectior<br>alaysian Personal Data<br>I acknowledge that the<br>I have read and unders<br>*I declare that all the ir<br>Registration Details | n Act 2010 ("PDPA")<br>a Protection Act 201<br>e personal data coll<br>stood the PDPA. Cli<br>nformation provided<br>Invoice Details | . The "Asian Insti<br>IO ("PDPA").<br>ected and proces<br>ck here for PDPA<br>l above is correct<br>Payment Detail | tute of Chartered Bankers" shall ensu<br>sed is obtained voluntarily with my co<br>and complete.<br>s | re that the collect | tion, use and disclosure of your personal data are consistent w              | ith the           |
| ш           | s                    | Select Event Day                                                                                                    |                                                                                                    | ~                                                                                                    |                                                                                                    |                     |                                                                              |                   |
| c<br>Ø      | E                    | Event Day<br>Day 1                                                                                                    |                                                                                                    |                                                                                                    | Amount (MYR) 250 Add To Cart                                                                          |                     |                                                                              |                   |
|             | S<br>E<br>S          | Session Details for the<br>Event Day / Select<br>Session                                                                                                    | Day 1<br>Timings Program                                                                                                    | e                                                                                                    |                                                                                                    | Remarks             | Document                                                                     |                   |

| CART / CHECKOUT DETAILS   Event Day   Day 1   SST 0(%)   O   Total Amount   Svbmit   Save   Cancel                                                                                                    |  |
|----------------------------------------------------------------------------------------------------|--|
| Image: Submit Event Day Amount (MYR) Action   Day 1 250 delete   Image: Strong with the series of the series of the seri |  |
| A Day 1 250 delete   SST 0(%) 0   Image: Construction of the sponsor     Submit Save     Cancel     250     Main     Day 1     Day 1     Submit     Save     Cancel     250     Submit     Save     Cancel     Submit     Save     Cancel     Submit     Save     Cancel     Submit     Save     Cancel     Submit     Save     Cancel     Submit     Save     Cancel     Submit     Save     Cancel     Submit     Save     Cancel     Submit     Submit     Save     Save     Save     Save     Save     Save     Save     Save     Save     Save     Save     Save     Save     Save     Save<                                                                                                    |  |
| SST 0(%) 0<br>Total Amount 250 (MYR)<br>Self Sponsor<br>Submit Save Cancel                                                                                                    |  |
| Total Amount 250 (MYR)     Self Sponsor     Submit Save     Cancel                                                                                                    |  |
| Submit Save                                                                                                    |  |
| Submit Save Cancel                                                                                                    |  |
|                                                                                                    |  |
|                                                                                                    |  |
|                                                                                                    |  |
|                                                                                                    |  |
|                                                                                                    |  |
| Kindly contact AICB's Member Services on Toll-free: 1300-88-6833 or email us at enquiries@aicb.org.my                                                                                                    |  |

# Make payment online to complete the registration

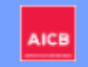

#### Payment Confirmation

### Please Don't Refresh Until Transaction Is Completed.

| Item                                                                        | Amount     |
|-----------------------------------------------------------------------------|------------|
| Order No : Ax2pGgMorB<br>Reference No : PIN210106854- EVENT<br>REGISTRATION | 250.00     |
| Total                                                                       | MYR 250.00 |
| Pay                                                                         |            |
|                                                                             |            |

## Status of the Registration:

AICB IN NETTIE & CLIETERE MALER

**1. Registered –** Payment is successfully made (self-sponsored) 2. Yet to Register or Draft – The registration is not complete

| ඛ | HOME              | BUILDING THE RIGHT BOARD<br>TO RESPOND TO THE CLIMATE<br>CHALLENGE    | Closed | 27-01-2021 | 27-01-2021 | Webinar | 1 | Registered      |
|---|-------------------|-----------------------------------------------------------------------|--------|------------|------------|---------|---|-----------------|
| ይ | My Profile        | Event Test 002                                                        | Open   | 02-08-2021 | 02-08-2021 | Webinar | 0 | View<br>details |
| æ | Membership        | IMPACT OF COVID-19:<br>EMERGING TRENDS AND                            | Closed | 04-02-2021 | 04-02-2021 | Virtual | 1 | Registered      |
| Ш | Qualification ~   | ISSUES IN AML/CFT<br>COMPLIANCE                                       |        |            |            |         |   |                 |
| Ð | E-Resources       | GLOBAL RISKS REPORT 2021                                              | Closed | 26-02-2021 | 26-02-2021 | Virtual | 1 | View<br>details |
|   | CPD               | WOMEN IN FINANCE 2021                                                 | Closed | 25-03-2021 | 25-03-2021 | Virtual | 1 | Registered      |
| Ш | Event             | HOW THE BANKING INDUSTRY<br>CAN TRULY MAKE A                          | Closed | 15-04-2021 | 15-04-2021 | Virtual | 1 | View<br>details |
| Ш | Mail Box          | DIFFERENCE TO THE<br>COMMUNITIES                                      |        |            |            |         |   |                 |
| 3 | Account Statement | 2021 VIRTUAL ASEAN<br>REGIONAL BRIEFING                               | Closed | 21-04-2021 | 21-04-2021 | Virtual | 2 | View<br>details |
| Ø | Application       | ETHICS & INTEGRITY: THE<br>IMPORTANCE OF CREATING A                   | Closed | 27-04-2021 | 27-04-2021 | Virtual | 1 | View<br>details |
|   |                   | UNDERSTANDING THE DIGITAL<br>CURRENCY LANDSCAPE IN<br>ASIA AND BEYOND | Closed | 19-05-2021 | 19-05-2021 | Virtual | 1 | View<br>details |